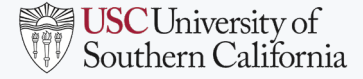

# WATER ORDERING INSTRUCTIONS

USC Mailing & Material Management Services (MMS) will continue to sell water coupon books used for the redemption of drinking water from our supplier, BlueTriton (ReadyRefresh), until they sell out. Beginning on August 1, 2024, drinking water can be obtained directly from the BlueTriton website with your USC Procurement Card (P-Card). Please use all of your remaining water coupons before proceeding with the P-Card purchasing process described below, as your account(s) will be converted from a water coupon account to a P-Card account.

**Step 1.** If you previously ordered and received delivery of drinking water and/or equipment from BlueTriton under the coupon program administered by USC MMS, you have an existing account number with BlueTriton; if you are responsible for multiple water delivery locations, you may have multiple account numbers. Please proceed to Step 3. Otherwise, please proceed to Step 2 if you would like to order for a new location.

Step 2. Please open a BlueTriton account with our BlueTriton account manager Louis Lopez at louis.lopezjr@bluetriton.com or (213) 276-4454.

Step 3. Ensure that you have a P-Card. The following link provides instructions on obtaining P-Cards: <u>https://sites.usc.edu/procurement/corporate-cards/procurement/corporate-cards/procurement/corpo</u>

**Step 4.** Please contact BlueTriton VIP Customer Service by phone at 844-855-4596 or by email at <u>enterpriseVIP@bluetriton.com</u> to request the conversion of your water coupon account to a P-Card account. Please be prepared to provide information on your existing BlueTriton account, such as account number(s), delivery location(s), etc. Please confirm with BlueTriton the accounts that should be associated with your email address.

Step 5. Follow the instructions in the following slides to create a log-in for the BlueTriton website.

Step 6. Place your orders on the BlueTriton website with your P-Card: https://www.readyrefresh.com/en/

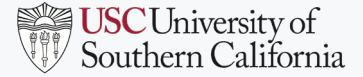

## **BLUETRITON WEBSITE REGISTRATION INSTRUCTIONS**

To create an account on the BlueTriton website to enable online ordering with your P-Card, please follow these instructions.

Visit: https://www.readyrefresh.com/en/

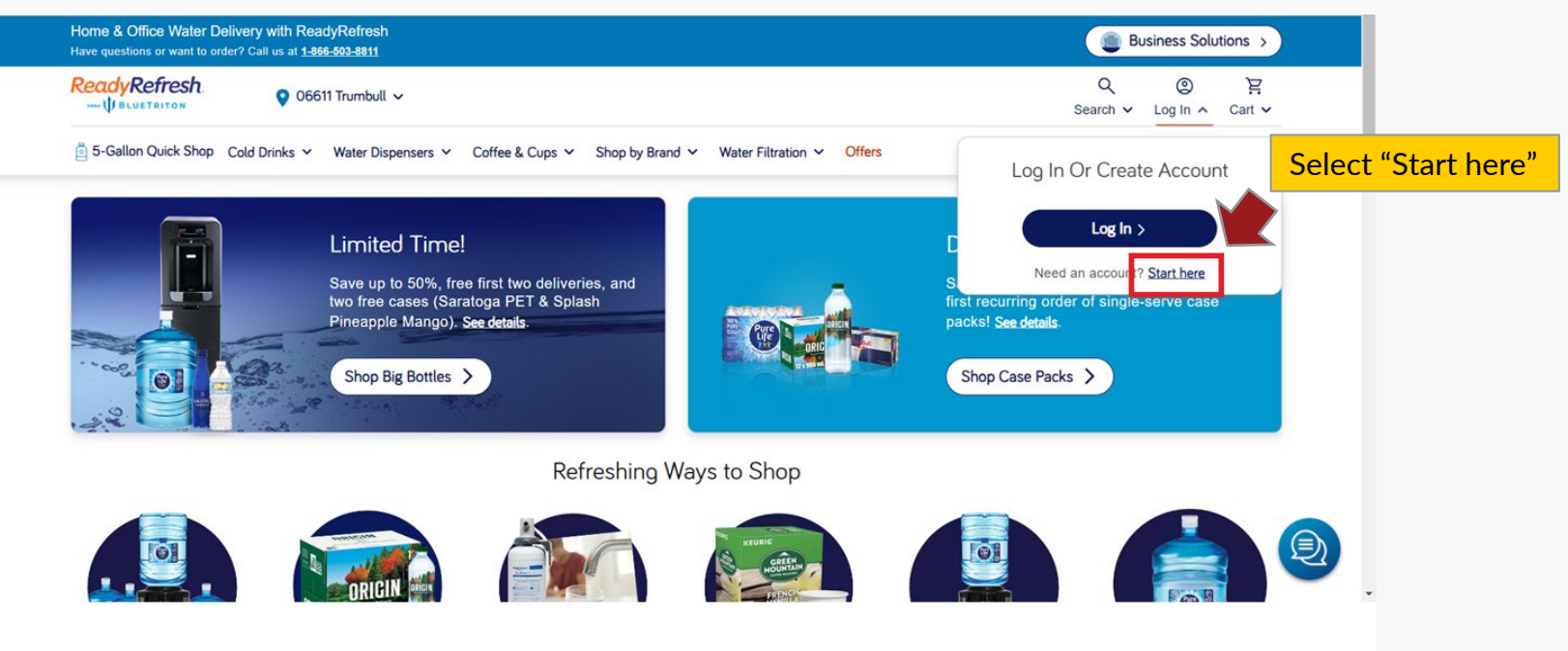

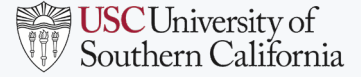

3 (<)(>)

## **BLUETRITON WEBSITE REGISTRATION INSTRUCTIONS**

If you previously ordered and received delivery of drinking water and/or equipment from BlueTriton under the coupon program administered by USC MMS, please proceed with the below. If you are ordering water for a new location, please do **not** select the option under "New to ReadyRefresh". Instead, please contact our BlueTriton account manager Louis Lopez at **louis.lopezjr@bluetriton.com** or (213) 276-4454 to ensure that you receive discounted pricing under the USC contract with BlueTriton.

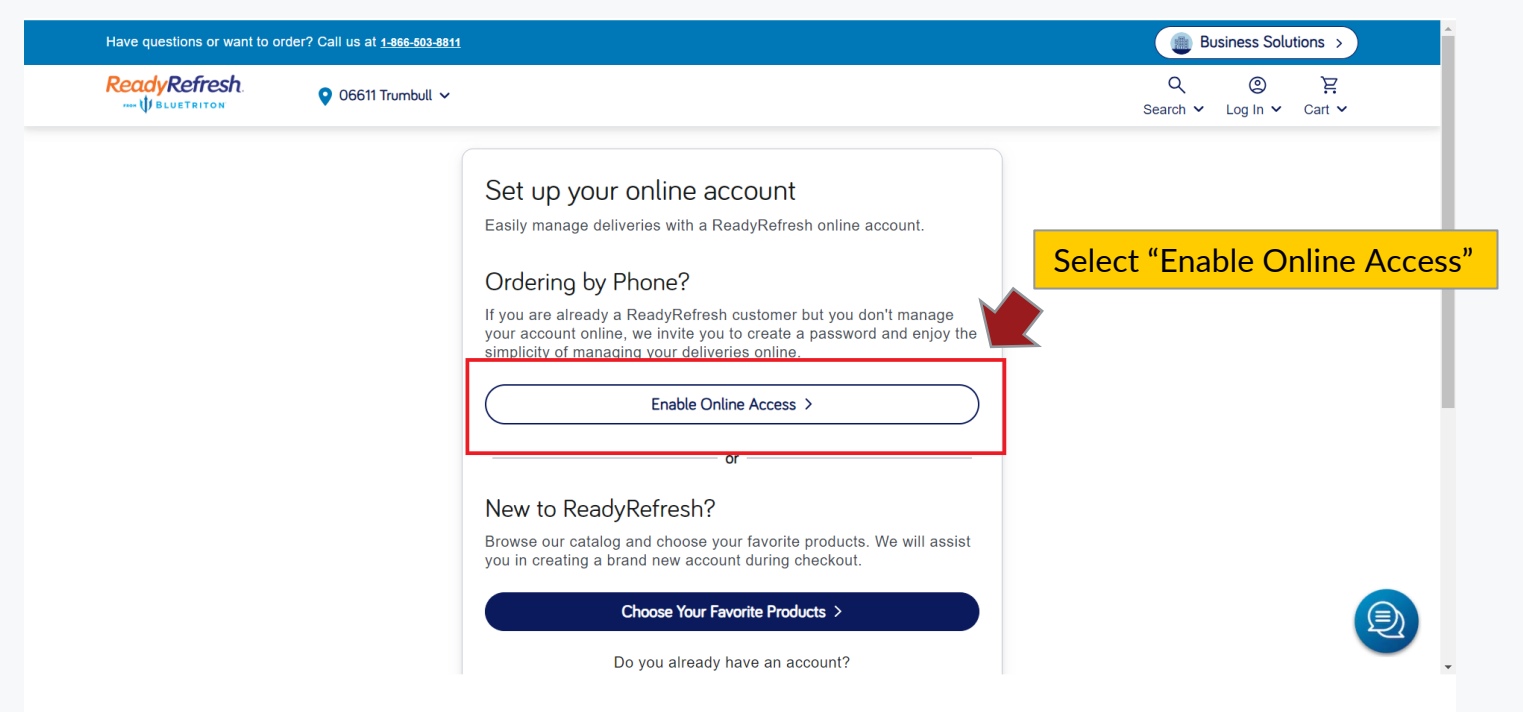

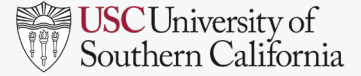

## **BLUETRITON WEBSITE REGISTRATION INSTRUCTIONS**

Enter the email address associated with your account(s) and proceed through the next steps on the BlueTriton website to create online access. If you experience issues at the step below (e.g., "Validation Failed!"), please contact the BlueTriton VIP Customer Service by phone at 844-855-4596 or by email at enterpriseVIP@bluetriton.com for assistance.

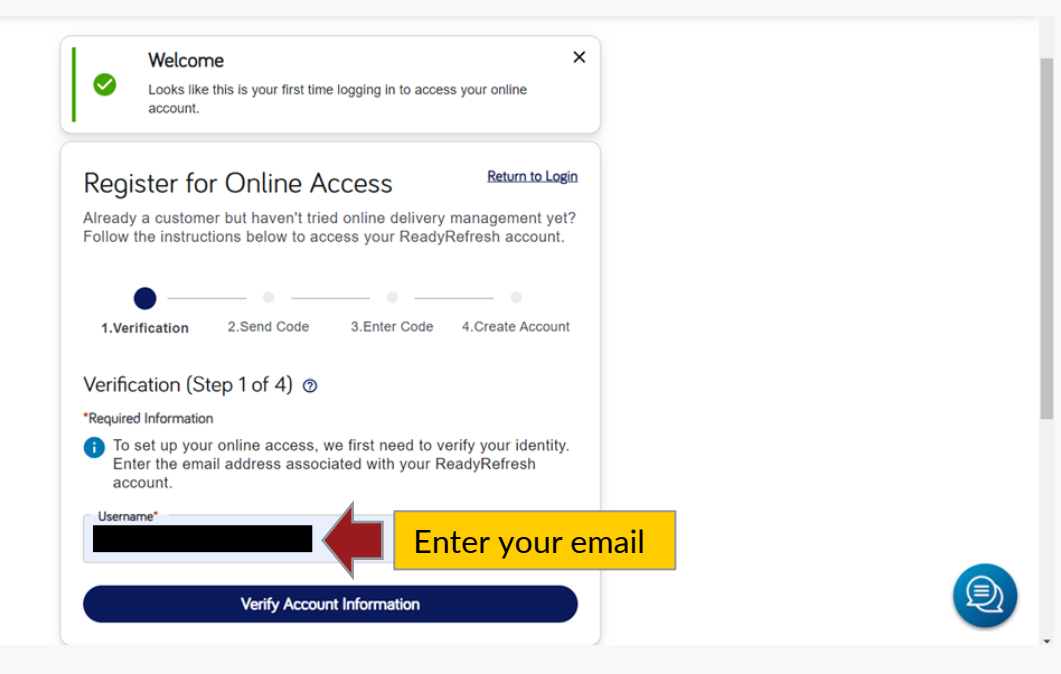

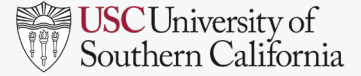

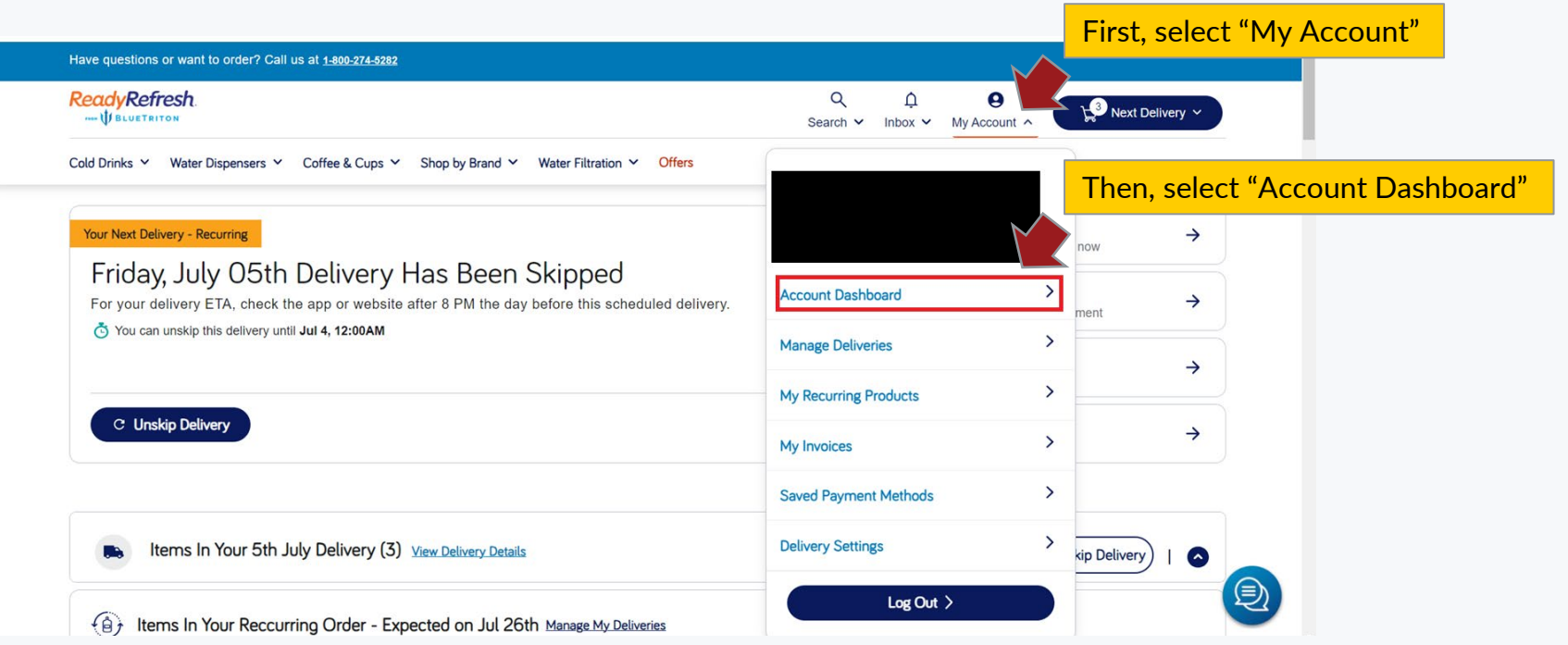

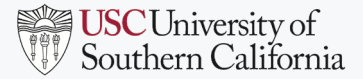

| Have questions or want to order? Call us at                               | 1-800-274-5282                                      |                                                            |  |  |
|---------------------------------------------------------------------------|-----------------------------------------------------|------------------------------------------------------------|--|--|
| ReadyRefresh                                                              |                                                     | Q ♠ ⊕<br>Search ✓ Inbox ✓ My Account ✓ 🖓 Next Delivery ✓   |  |  |
| Cold Drinks Y Water Dispensers Y Col                                      | fee & Cups ♀ Shop by Brand ♀ Water Filtration ♀     | Offers                                                     |  |  |
| Account Dashboard                                                         |                                                     |                                                            |  |  |
| Account Dashboard<br>Account Details<br>Notification Preferences          | Account Details                                     | ct "Manage Account Details" s                              |  |  |
| Delivery Settings<br>My Balance<br>My Invoices                            |                                                     | You are signed up to receive text and email notifications. |  |  |
| Saved Payment Methods<br>Signature Confirmations<br>My Recurring Products | Manage Account Details                              | Manage Notification Preferences                            |  |  |
| Manage Deliveries >                                                       | 🗊 Delivery Settings                                 | 🤔 My Balance                                               |  |  |
| Reler a menu, Get \$50 \$                                                 | Manage your default delivery delivery instructions. | driver tip and your Due Date Amount<br>02/21/2024 \$0.00   |  |  |
| Account Address                                                           | Manage Delivery Details                             | View My Balance Details                                    |  |  |

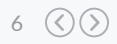

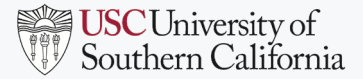

| Have questions or want to order? Call us at                                                                                                 | 1-800-274-5282                                                                 |                                                                                                    |        |
|----------------------------------------------------------------------------------------------------|--------------------------------------------------------------------------------|----------------------------------------------------------------------------------------------------|--------|
| ReadyRefresh.                                                                                                    |                                                                                | Q D O Next Delivery ~                                                                                                    |        |
| Cold Drinks Y Water Dispensers Y Cof                                                                                                    | fee & Cups Y Shop by Brand Y Water Filtration Y Offe                           | ers                                                                                                    |        |
| Account Details                                                                                                    |                                                                                |                                                                                                    | Select |
| Account Dashboard<br>Account Details<br>Notification Preferences<br>Delivery Settings<br>My Balance<br>My Invoices<br>Saved Payment Methods | Account Information Need to change your account name information Account Email | on? Contact Us                                                                                                    | ]      |
| Signature Confirmations<br>My Recurring Products                                                                                            | First Name:                                                                    | Delivery Phone Number: (                                                                                                 |        |
| Manage Deliveries ><br>Refer a friend, Get \$50 >                                                                                           | Middle Initial: Not Specified<br>Last Name: <b>Contract</b><br>Account Number: | Delivery Phone Number Extension: Not Specified<br>Billing Phone Number:<br>Billing Phone Number Extension: Not Specified |        |
| Account Address                                                                                                    | Account Nickname:                                                              | Mobile Phone Number:                                                                                                    |        |

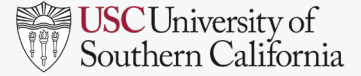

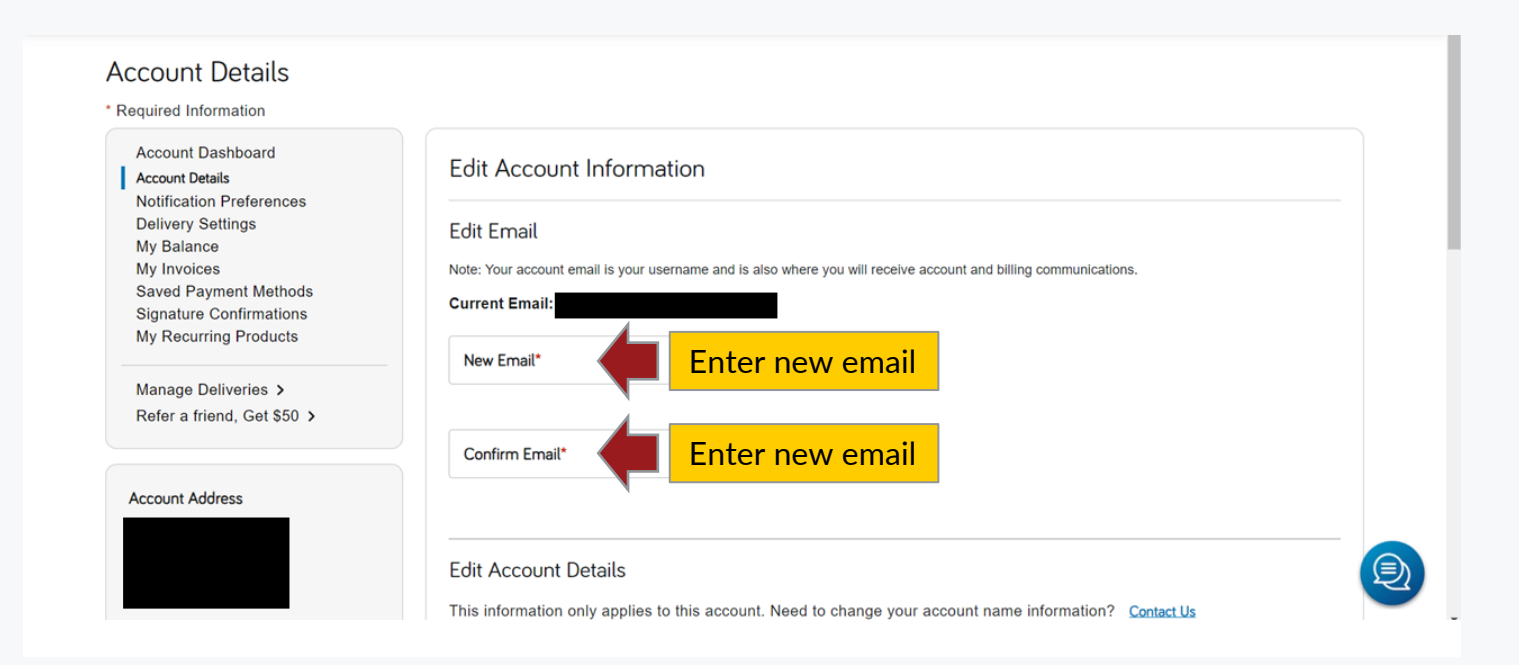